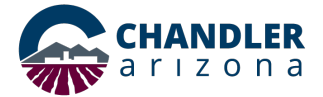

## Step-by-Step Instructions for Adding Neighbor Notifications to an Existing Short-Term Rental License

Navigate to chandleraz.gov/STR and click "Apply or Renew License"

Apply or Renew License

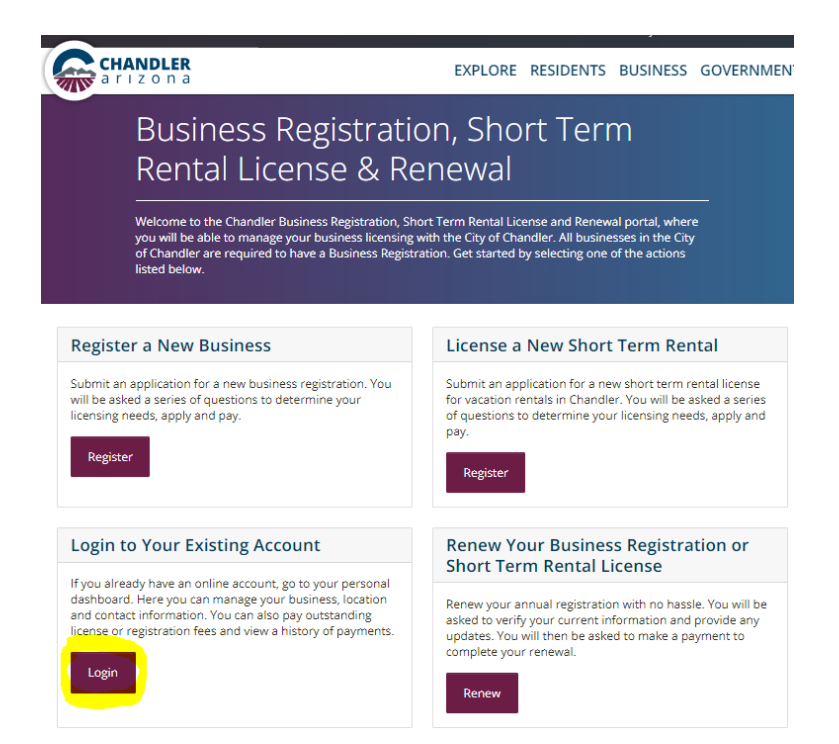

You will need to log into the business registration portal – https://chandleraz.gov/businessportal/

| My Entities<br>Select the "+" icon next to your entity name            | to view your locations and licenses.                 | l Want To 🗸                                    |  |  |  |
|------------------------------------------------------------------------|------------------------------------------------------|------------------------------------------------|--|--|--|
| Entity: @ TB<br>Suzy Q STR<br>3109 e goldfinch wy, chandler, AZ, 85286 | Actions $\checkmark$                                 |                                                |  |  |  |
|                                                                        |                                                      | View Details<br>Add a Location<br>Close Entity |  |  |  |
| Locations Contacts Users                                               |                                                      |                                                |  |  |  |
| Suzy Q<br>3109 E Goldfinch Wy<br>Chandler AZ 85286                     | License # <b>306820</b><br>Started <b>1/1/2022</b>   | Actions +<br>View<br>Edit                      |  |  |  |
|                                                                        |                                                      | Add a New Location                             |  |  |  |
| Add Short Term                                                         | Rental Neighbor                                      |                                                |  |  |  |
| Type in a few characters of first and/or last                          | name to add from existing contacts of your business. |                                                |  |  |  |
| First Name<br>Nancy                                                    | Last Name                                            |                                                |  |  |  |
| Matching Results                                                       |                                                      |                                                |  |  |  |
| Not Listed. I want to create a brand new o                             | ontact                                               | Select                                         |  |  |  |

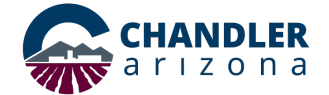

## Step-by-Step Instructions for Adding Neighbor Notifications to an Existing Short-Term Rental License

|    | Step                                                                                                    |   | Action                                                                                                    |
|----|----------------------------------------------------------------------------------------------------|---|----------------------------------------------------------------------------------------------------|
| 1. | Click " <b>Login</b> " on the Business<br>Registration, Short-Term Rental<br>License & Renewal page                                 | • | You will need to Login, then navigate to the <b>Dashboard</b> . The screen will then display " <b>My Entities</b> ".                                                                                                    |
| 2. | Click the <b>[+]</b> next to your <b>Entities</b> to display your <b>Location</b> (s)                                               | • | Each Entity can have one or multiple locations under it. Neighbor<br>Notifications need to be added or updated for each location.                                                                                                    |
| 3. | Click " <b>Actions</b> " next to your first<br><b>Location</b> , then click " <b>View</b><br><b>Details</b> " in the drop-down menu | • | This will take you to the specific <b>Location</b> page, showing the location<br>information.<br><i>Note:</i> The Actions menu for the <b>Entity</b> displays different options than<br>the <b>Location</b> Actions menu.                                                                                                    |
| 4. | The <b>Location</b> page contains the <b>Neighbor Log</b> tab                                                                       | • | Click on the " <b>Neighbor Log</b> " tab. From this screen you can review and verify that the neighbor information is still accurate, and under " <b>Actions</b> " remove any neighbor records that are outdated or inaccurate. You cannot <i>edit</i> existing records.                                                                                                    |
|    |                                                                                                    | • | "Add a New Neighbor" allows you to enter additional neighbor<br>notifications. You can start typing the name to add from existing<br>contacts or click "Select" to create a brand-new contact after you begin<br>typing. The Add Neighbor page is where you enter the Name, Address,<br>Notification Type and Date. Click "Submit".                                                                                                    |
|    |                                                                                                    | • | To continue adding neighbor notifications, click " <b>Add a New Neighbor</b> " when it routes you back to the <b>Location</b> detail page; repeat these steps.                                                                                                    |
| 5. | All Neighbor Notifications<br>have been added                                                                                       | • | Please contact the City of Chandler Tax & License division once you have completed entering all your Neighbor Notifications at <u>licensing@chandleraz.gov</u> or by phone at <b>480-782-2299</b> .                                                                                                    |
| 6. | Important notes:                                                                                                    | • | Every short-term rental operator is required to notify the required<br>neighbors and legally attest to providing the notifications.<br>Neighbor notification is required for those adjacent, across, diagonal<br>and behind the rental property. Most properties have seven (7) to eight<br>(8) neighbors to notify, varying by parcel.<br>If an adjacent property is <i>commercial</i> (ex. grocery store, church, etc.),<br>they do not need to be notified.<br>If an adjacent property is owned by a company/entity (i.e. LLC, or Corp.),<br>check the box "This contact is a company" and add their information,<br>after notifying them.<br><b>Property ownership information</b> and mailing addresses can be found<br>by using the Maricopa County Assessor website:<br>• By address: <u>https://mcassessor.maricopa.gov/</u><br>• Or using their map: <u>https://maps.mcassessor.maricopa.gov/</u><br>(continued on next page) |

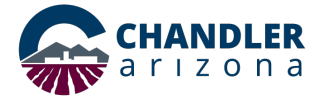

## Step-by-Step Instructions for Adding Neighbor Notifications to an Existing Short-Term Rental License

| Step | Action                                                                          |  |
|------|---------------------------------------------------------------------------------|--|
|      | • A <b>sample letter</b> to provide each neighbor with the required information |  |
|      | can be found on our website; <u>https://www.chandleraz.gov/STR</u> and          |  |
|      | select the link under "Neighbor Information Required".                          |  |